ระบบแจ้งเตือนเหตุการณ์

# กล้องวงจรปิด

# ใน Line Application กับ Smartwatashi.com

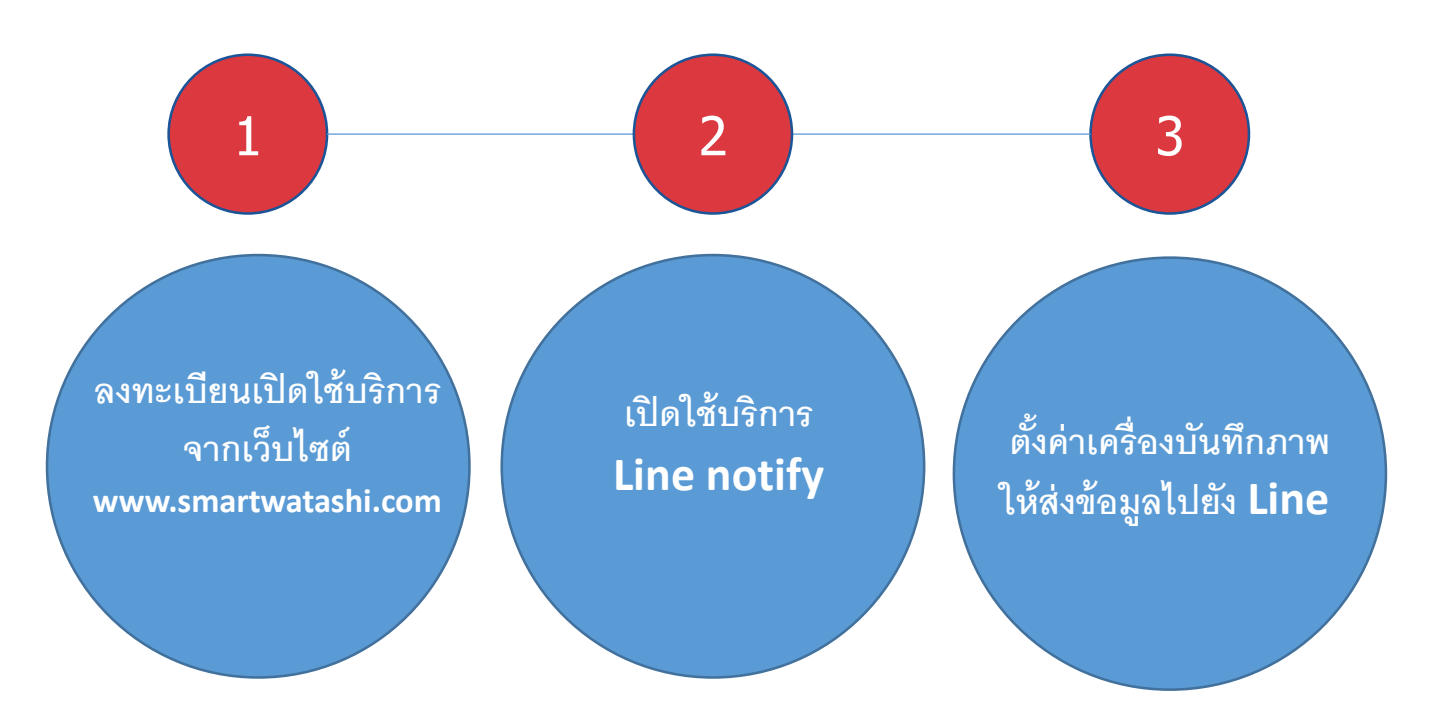

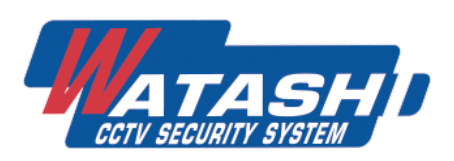

# (ใช้ระบบคอมพิวเตอร์ในการตั้งค่า)

### 1. ขั้นตอนสมัครเข้าใช้งาน

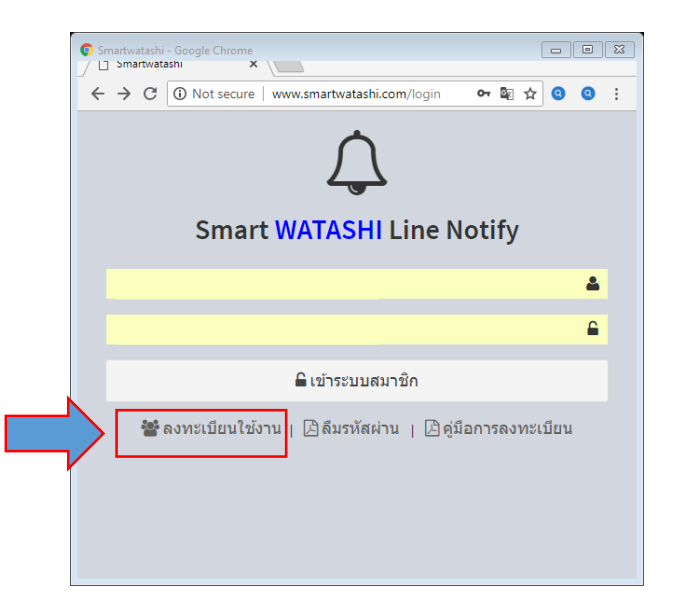

เข้าเว็บไซต์ <u>www.smartwatashi.com</u> จะพบหน้า Smart WATASHI Line Notify ให้กด ปุ่ม **ลงทะเบียนใช้งาน** เพื่อทำการลงทะเบียนใช้งานระบบ

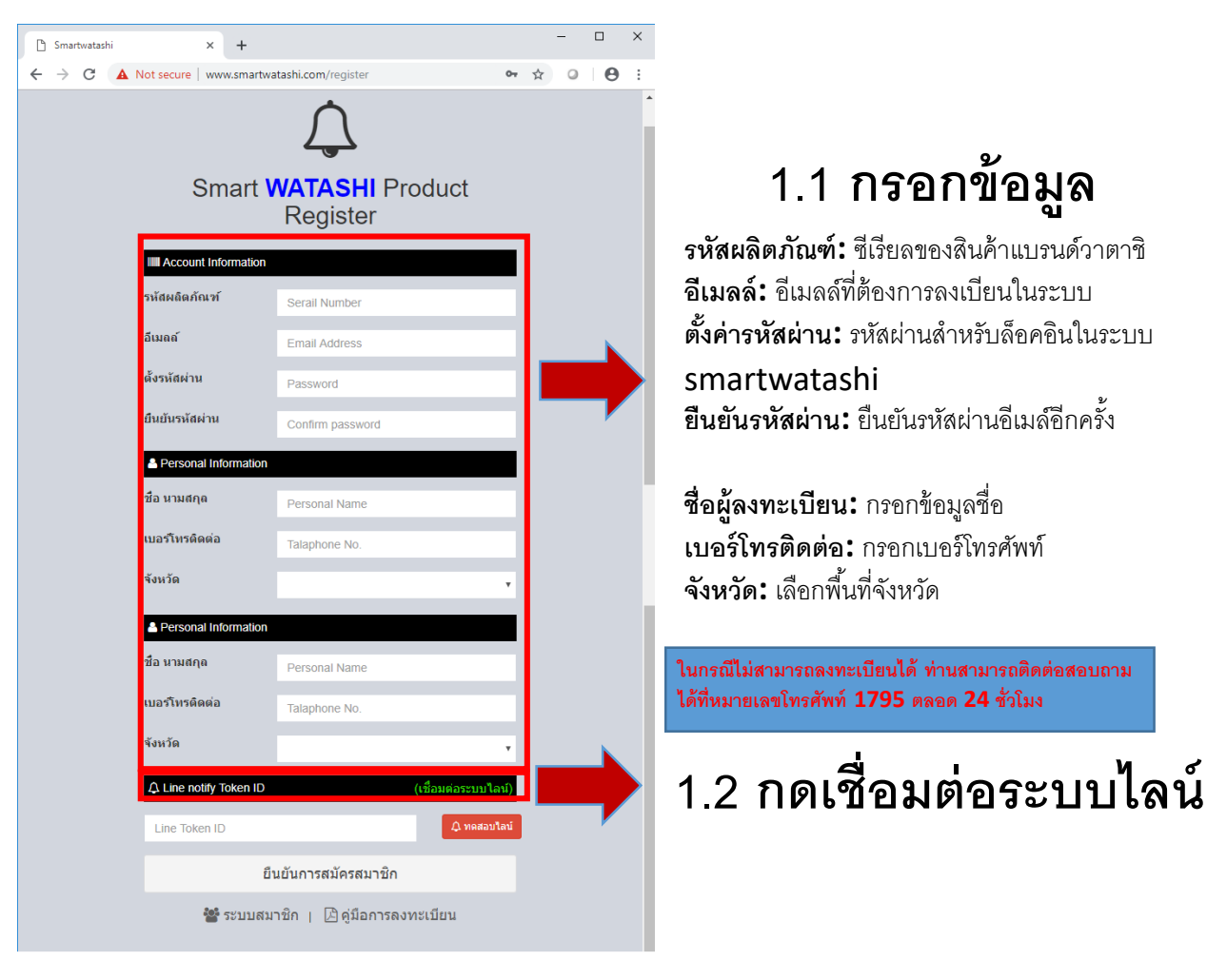

| LINE - Googl          | e Chrome<br>tashi X / 🗳 LiNt X               |       | 8 |                                                  |
|-----------------------|----------------------------------------------|-------|---|--------------------------------------------------|
| $\leftrightarrow$ > C | Secure   https://access.line.me/dialog/oau • | ☆ ② ③ | : |                                                  |
|                       | <b>LINE</b><br>Email address                 | ?)    |   |                                                  |
|                       | Password                                     |       |   |                                                  |
|                       | Log in                                       |       |   | กรอกอเมล และรหลผานเล่นของทาน<br>แล้วกดปุ่ม Login |
|                       | About LINE Source Corporation                |       |   |                                                  |

### หมายเหตุ : กรณีไม่ได้ตั้งค่าการสมัครอีเมล์กับ Line ให้ตั้งค่ากับ App Line ในมือถือ โดยเลือกไปที่เมนู ตั้งค่า(Setting) > บัญชี (Account)

| 4 Þ                                                 | ♥∦ 🖬 15:59                                                      | ( #udo            | ุ ช่⊿าม 16.00 ุ ช่ว                        |
|-----------------------------------------------------|-----------------------------------------------------------------|-------------------|--------------------------------------------|
| เพือน 9                                             |                                                                 | สอมอาจอะสม        | หมามเลขโหรศัพท์<br>ละแก่ไทยกลายแรงใบเชื่อย |
| WATASHI Line                                        |                                                                 | 1 โปรไฟส          | ອີເມລ                                      |
| anriala 🗉 🖉                                         |                                                                 | 📴 ប័ណ្ឌ           | ประสารสารกาน<br>                           |
| LINE ແລະ & ມາໂຄາຈ                                   |                                                                 | 🖻 ความเป็นส่วนด้ว | รหลุ่มาน<br>คงทะเบิบแเต้ว                  |
| ร้านสลักษณ LINE ร้านอิห เกลเพราะรู้<br>อร้า Rengers | Digitiynan LUNC Rabbit LUNC I<br>19 Bubble 2 LUNE Pay ustocking | Keep              | Facebook ยกเลือกการเรื่อมค                 |
| อัพเตตไปรไฟล์ส่าสุด 2                               | ^                                                               | ร้าน              |                                            |
| 🐨 🕅 Agaya                                           |                                                                 | 😆 สติกเกอร์       | เลือกหัวข้ออเมล์ เพื่อ                     |
| C.Watcharaphong *<br>NE ♥ ₩ ◎ R K                   |                                                                 | <u>1</u> 8u       | 1 ม้อนอื่นเด็หต้องการ                      |
| เพื่อนไหม่ 6<br>รายอารไปสอ 2                        | × I                                                             | 🕒 เหรียญ          |                                            |
| Sofia                                               |                                                                 | ดังค่าพื้นฐาน     | และรหัสผ่านที่ต้องการ                      |
| WATASHI Line (17)                                   |                                                                 | =() การแจ้งเดือน  | 8                                          |
| neja 1                                              | ~                                                               | 🗖 รูป&วิดีโอ      |                                            |
| WATASHI Line (17)                                   |                                                                 | ран шали          |                                            |
| เพื่อน 9                                            | ^                                                               | 📞 las             |                                            |
| 🗵 มัญชีหางการ                                       | 3 >                                                             | UNE Out           |                                            |
| C.Watcharaphong *                                   |                                                                 | 👭 เพื่อน          |                                            |
| Chai Worrawit<br>Changet (Il start again.           |                                                                 | 🐮 កត្តរ           |                                            |
| <u> </u>                                            |                                                                 |                   |                                            |

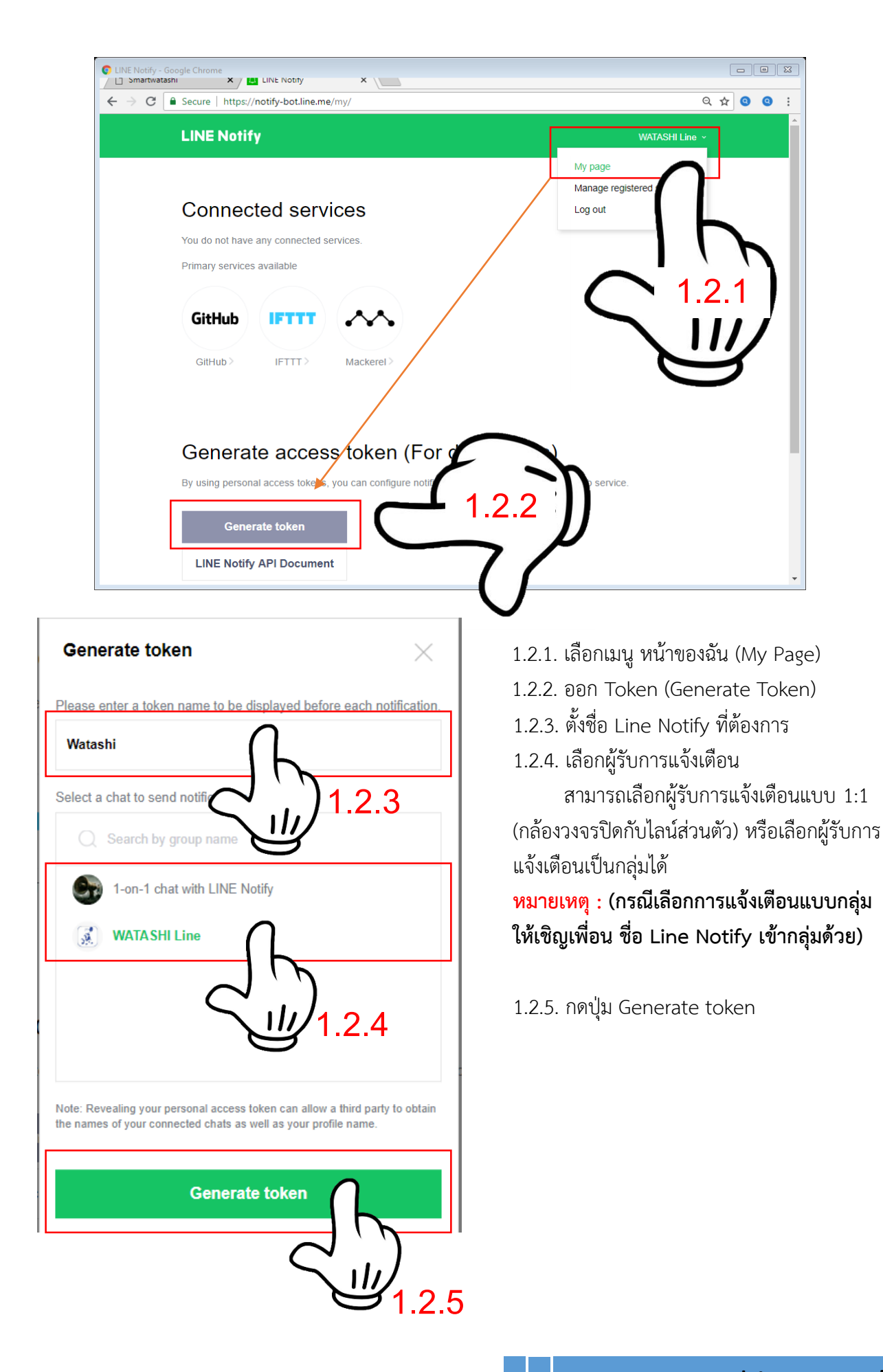

# กรณีต้องการเปลี่ยนรูปแบบการส่ง ให้ทำการยกเลิกการเชื่อมต่อ (Disconnect) Line notify Service แล้วทำการสร้าง Token ใหม่อีกครั้ง

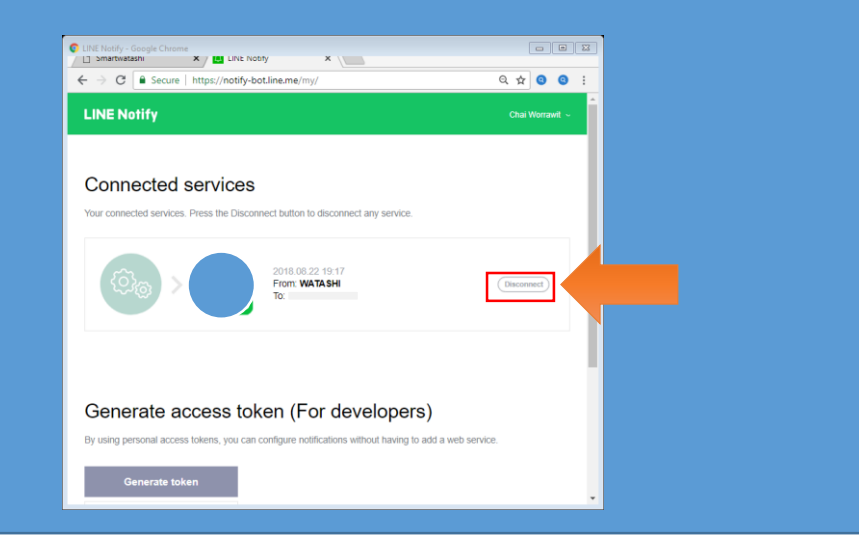

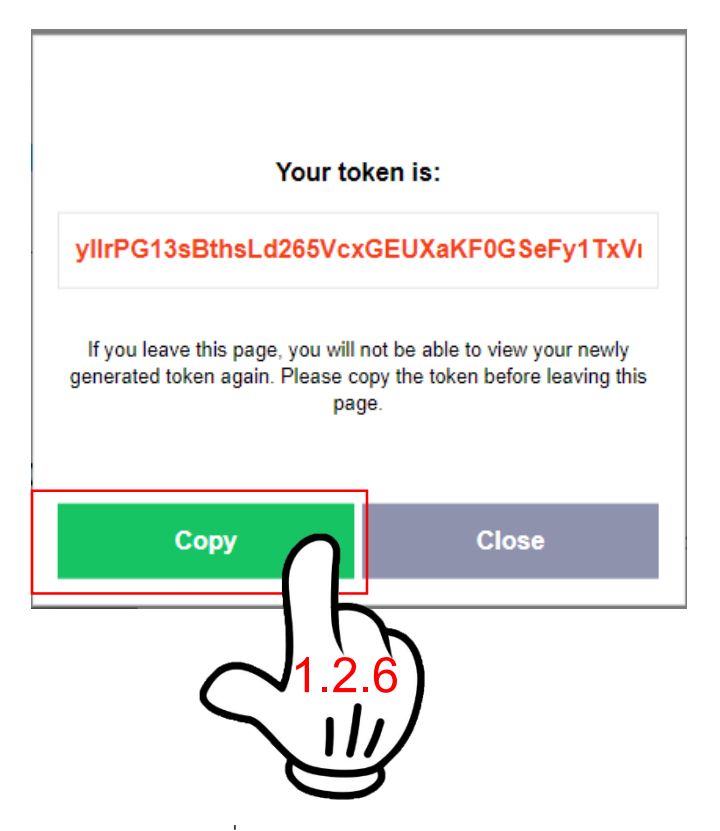

1.2.6. กดปุ่ม คัดลอก (Copy) เพื่อคัดลอก Token

#### หลังจากนั้นให้มาหน้าลงทะเบียน (www.smartwatashi.com)

| 🗅 Smartwatashi                                     | × +                      |                    |     |           | -             |   | × |
|----------------------------------------------------|--------------------------|--------------------|-----|-----------|---------------|---|---|
| $\leftrightarrow$ $\rightarrow$ G $\blacktriangle$ | Not secure   www.smartwa | tashi.com/register | 04  | ☆         | 0             | θ | : |
|                                                    | อีเมลล์                  | testline@gmail.com |     |           |               |   | • |
|                                                    | ตั้งรหัสผ่าน             |                    |     |           |               |   |   |
|                                                    | ยืนยันรหัสผ่าน           |                    |     |           |               |   |   |
|                                                    | Personal Information     |                    |     |           |               |   |   |
|                                                    | ชื่อ นามสกุล             | ระบบลงทะเบียน      |     |           |               |   |   |
|                                                    | เบอร์โทรติดต่อ           | 088888888          |     |           |               |   |   |
| •                                                  | จังหวัด                  | กรุงเทพมหานคร      | Ŧ   |           |               |   |   |
| ))_                                                |                          | (เชื่อมต่อระบบไล   | น์) |           |               |   |   |
| $\int 127$                                         | Al9NILhbdyzjdyO          | XWVoHimCulWSVJtOJF | a.  | h         |               |   |   |
| 4. <u>2.</u>                                       | ยืน                      | เย้นการสมัฐานาชิก  |     | F         | $\mathcal{F}$ |   |   |
|                                                    | 📽 ระบบสมา                | าชิก               | 1   | .2.<br>11 | 8)            |   |   |
|                                                    |                          |                    | 6   | 2         | 3             |   | • |
|                                                    |                          |                    |     |           |               |   |   |

1.2.7. นำ Token ที่ได้จากหัวข้อ 1.2.6 มาว่าง โดยคลิกขวา > เลือก วาง/paste

#### 1.2.8. กดทดสอบไลน์

<mark>หมายเหตุ</mark> : หากใส่ Token ถูกจะมี ภาพ Watashi เข้าไปในไลน์ ดังรูป <mark>กรณี</mark> : ไม่มีภาพส่งเข้าไปในไลน์ ให้เพิ่ม เพื่อนชื่อ Line Notify ก่อน โดยสแกน คิวอาร์โค้ด ด้านล่าง

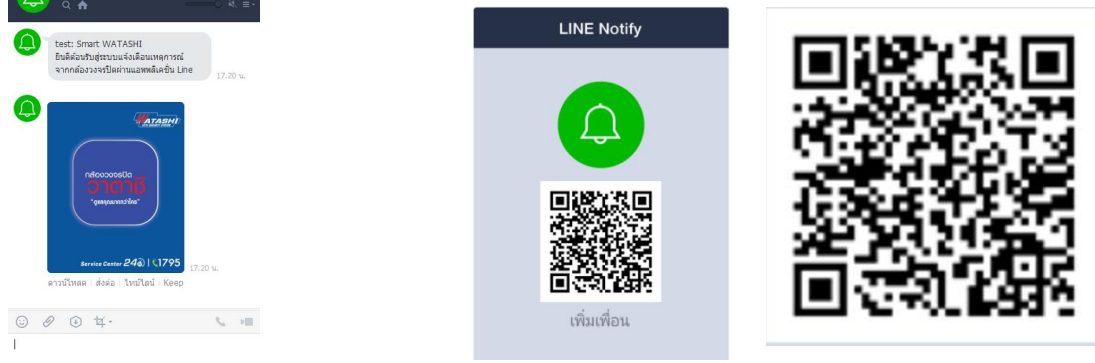

1.2.9. กดยืนยันการสมัครสมาชิก หลังจากนั้นให้กดเข้าไปในไลน์ เพื่อกดยืนยัง link ดังรูป

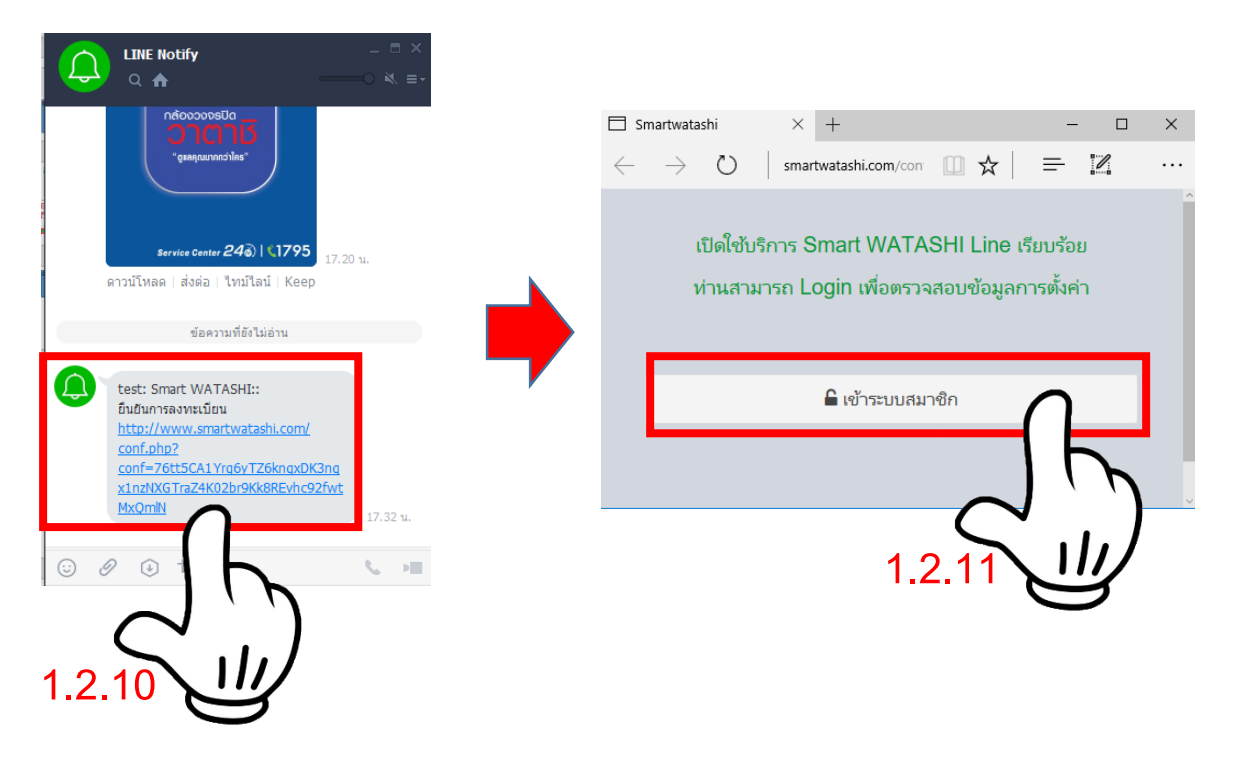

1.2.10. กดลิงค์ เพื่อยืนยันการลงทะเบียน
1.2.11. กดเข้าระบบสมาชิก เพื่อเข้าใช้งาน

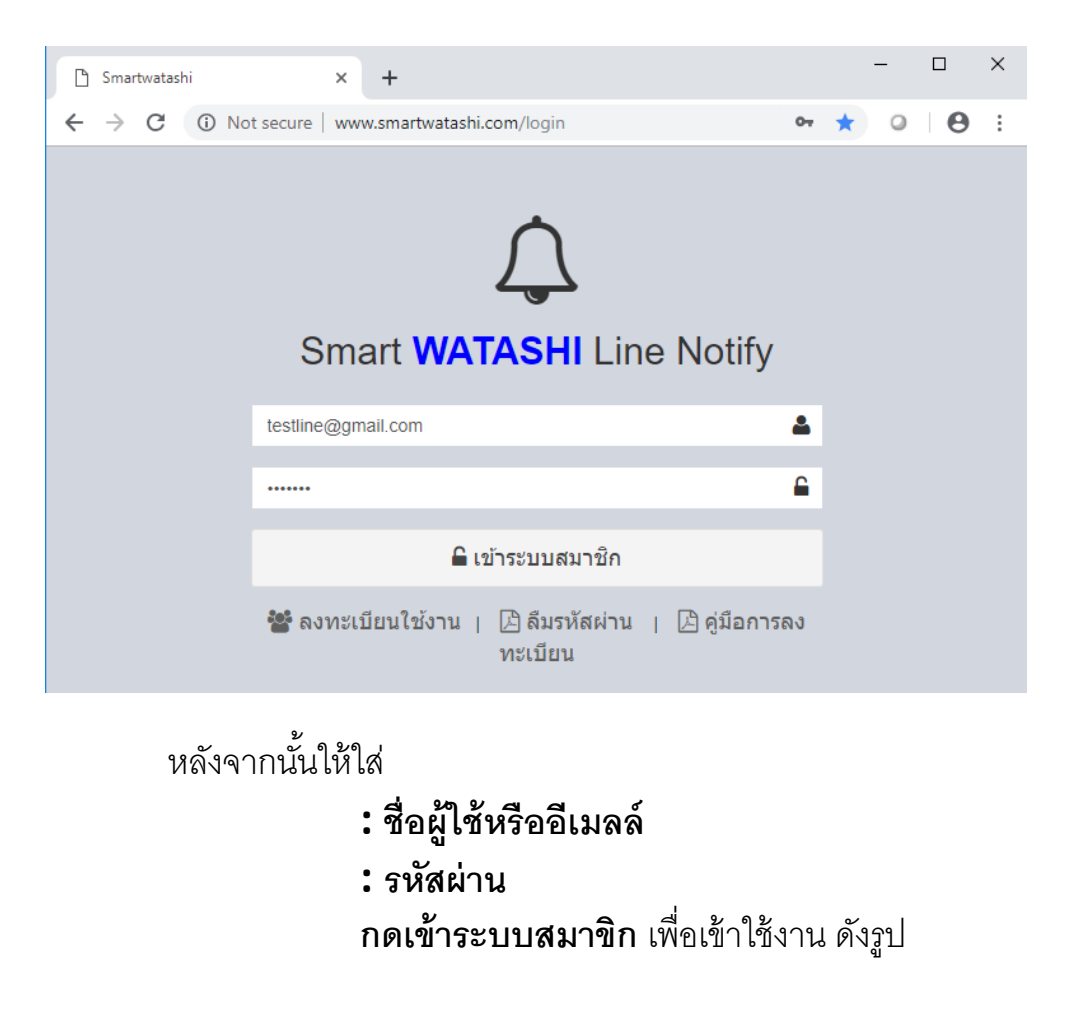

| 🗅 Smartwatashi | × +                 |                                          |    |   | - |   | × |
|----------------|---------------------|------------------------------------------|----|---|---|---|---|
| ← → C () M     | Not secure   www.sm | artwatashi.com/user                      | 07 | ☆ | 0 | Θ | : |
|                | 🔒 Pe                | ersonal Information                      |    |   |   |   | * |
|                |                     | ุ เปิดใช้งาน                             |    |   |   |   | h |
|                | Account Informati   | on                                       |    |   |   |   |   |
|                | เลขที่ผลิตภัณฑ์     | ONEONETEST2                              |    |   |   |   |   |
|                | อีเมลลงทะเบียน      | testline@gmail.com                       |    |   |   |   |   |
|                | ชื่อผู้ลงทะเบียน    | ระบบลงทะเบียน                            |    |   |   |   |   |
|                | เบอร์โทร            | 08888888                                 |    |   |   |   |   |
|                | จังหวัด             | กรุงเทพมหานคร                            |    |   |   |   |   |
|                | STP Account Set     | ing                                      |    |   |   |   |   |
|                | FTP Hosting         | smartwatashi.com                         |    |   |   |   |   |
|                | FTP User            | wts039@smartwatashi.com                  |    |   |   |   |   |
|                | FTP Password        | JST3pLrZ0f                               |    |   |   |   |   |
|                | FTP Floder          | wts039                                   |    |   |   |   |   |
|                | FTP Port            | 2121                                     |    |   |   |   |   |
|                | Access Token ID     | Save Token                               | ID |   |   |   |   |
|                | VwQf9Al9NILhbdyz    | jdyOXWVoHimCuIWSVJtOJPnrDmn              |    |   |   |   |   |
|                |                     | 🗘 ทดสอบการส่งข้อความ                     |    |   |   |   |   |
|                | 🖀 ออกจาก            | ระบบ   🗋 เชื่อมต่อระบบไลน์ (Line Notify) |    |   |   |   | - |

# ลงทะเบียนเสร็จสมบูรณ์

17:42

smartwatashi com

0 62% m

Save Token ID

# 2. เปิด/ปิด ไม่รับการแจ้งเตือนชั่วคราว

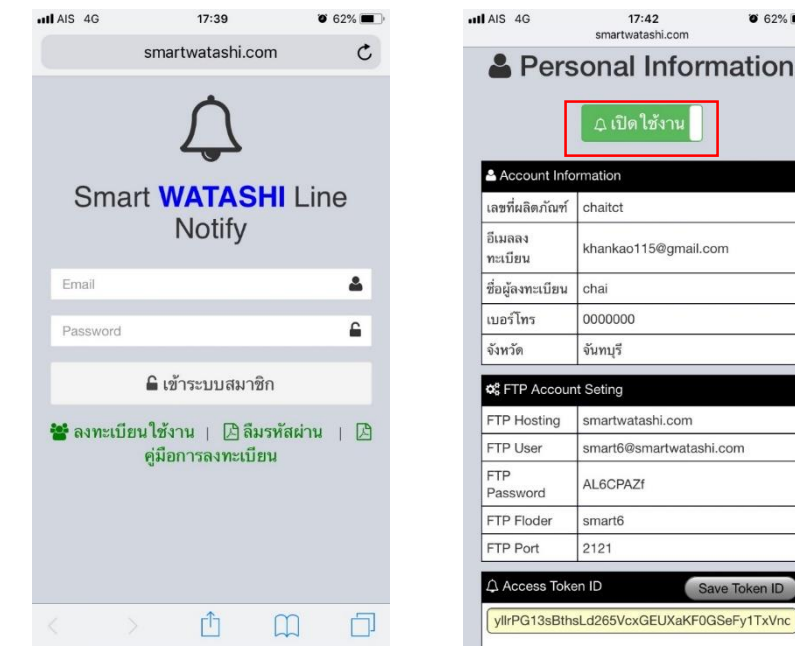

| Pers [             | sonal Information<br><i>[ &amp;</i> ปิดใช้งาน |
|--------------------|-----------------------------------------------|
| Account Info       | rmation                                       |
| เลขที่ผลิตภัณฑ์    | chaitct                                       |
| อีเมลลง<br>ทะเบียน | khankao115@gmail.com                          |
| ชื่อผู้ลงทะเบียน   | chai                                          |
| เบอร์โทร           | 0000000                                       |
| จังหวัด            | จันทบุรี                                      |
| ¢ FTP Accour       | at Seting                                     |
| FTP Hosting        | smartwatashi.com                              |
| FTP User           | smart6@smartwatashi.com                       |
| FTP<br>Password    | AL6CPAZf                                      |
| FTP Floder         | smart6                                        |
| FTP Port           | 2121                                          |
|                    |                                               |

เข้าเวบไซต์ <u>www.smartwatashi.com</u> ยืนยันอีเมล์และรหัสผ่านที่ใช้สมัครครั้งแรก กดปุ่ม เข้าระบบสมาชิก

#### smartwatashi